## **Infinite Campus**

## How to find IEPs for students in your class

- 1. Login to Infinite Campus (IC)
- 2. If you've been using the Instruction Beta you will need to switch out to Campus Tools (the original IC menu)
- 3. To go back to CAMPUS TOOLS view:
  - a. select the app switcher icon in the top right corner
  - b. select Campus Tools

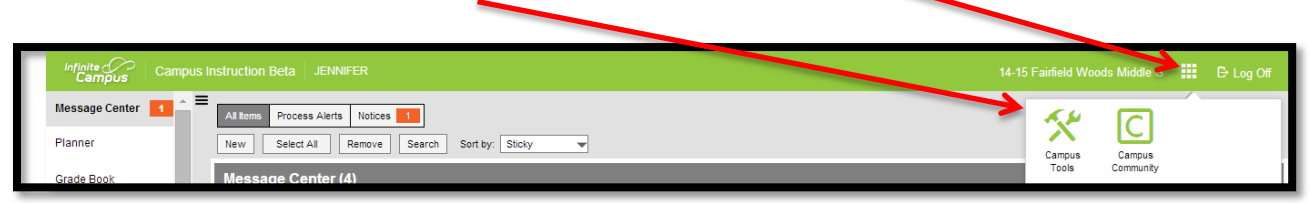

- 4. Select your class from the top menu
- From the left side navigation menu, select Instruction > Roster
- 6. Any students that have an IEP will have a flag
- Click on the student's name (in blue) from the roster list and his/her information page will appear

| ROSTEF               |                                   |                           |                                                                                                    |                                                                                                    |                                                                                                    |                                                                                                    |                                                                                                    |                                                                                                    |  |
|----------------------|-----------------------------------|---------------------------|----------------------------------------------------------------------------------------------------|----------------------------------------------------------------------------------------------------|----------------------------------------------------------------------------------------------------|----------------------------------------------------------------------------------------------------|----------------------------------------------------------------------------------------------------|----------------------------------------------------------------------------------------------------|--|
| Print Options        |                                   |                           |                                                                                                    |                                                                                                    |                                                                                                    |                                                                                                    |                                                                                                    |                                                                                                    |  |
|                      |                                   |                           |                                                                                                    | Active                                                                                                    | Students                                                                                                    |                                                                                                    |                                                                                                    |                                                                                                    |  |
| Active Students: 18  | Meles:11                          | Grade 56                  | 18                                                                                                    |                                                                                                    |                                                                                                    |                                                                                                    |                                                                                                    |                                                                                                    |  |
|                      | Females:7                         |                           |                                                                                                    |                                                                                                    |                                                                                                    |                                                                                                    |                                                                                                    |                                                                                                    |  |
| rogram Participation |                                   | Gender DO                 | B Start Date                                                                                                    | Start Date End Date Home Phone, Address and Guardian(s)                                                                                                    |                                                                                                    |                                                                                                    |                                                                                                    | Plags Health EP Pl                                                                                                    |  |
|                      |                                   | r 100                     | 01/2003                                                                                                    |                                                                                                    |                                                                                                    |                                                                                                    |                                                                                                    |                                                                                                    |  |
|                      |                                   |                           |                                                                                                    |                                                                                                    | DAD                                                                                                    |                                                                                                    |                                                                                                    |                                                                                                    |  |
|                      |                                   |                           |                                                                                                    |                                                                                                    |                                                                                                    |                                                                                                    |                                                                                                    |                                                                                                    |  |
|                      |                                   |                           |                                                                                                    |                                                                                                    |                                                                                                    |                                                                                                    |                                                                                                    |                                                                                                    |  |
|                      |                                   |                           | -                                                                                                    |                                                                                                    |                                                                                                    |                                                                                                    |                                                                                                    |                                                                                                    |  |
|                      | ret                               | F 08                      | 28/2012                                                                                                    |                                                                                                    |                                                                                                    |                                                                                                    |                                                                                                    |                                                                                                    |  |
|                      |                                   |                           |                                                                                                    |                                                                                                    |                                                                                                    |                                                                                                    |                                                                                                    |                                                                                                    |  |
|                      |                                   |                           |                                                                                                    |                                                                                                    | 3                                                                                                    |                                                                                                    |                                                                                                    |                                                                                                    |  |
|                      |                                   |                           |                                                                                                    |                                                                                                    |                                                                                                    |                                                                                                    |                                                                                                    |                                                                                                    |  |
|                      |                                   |                           |                                                                                                    |                                                                                                    |                                                                                                    |                                                                                                    |                                                                                                    |                                                                                                    |  |
|                      |                                   | M 12                      | 31/2082                                                                                                    |                                                                                                    |                                                                                                    | -                                                                                                    |                                                                                                    |                                                                                                    |  |
|                      |                                   |                           |                                                                                                    |                                                                                                    | d                                                                                                    |                                                                                                    |                                                                                                    |                                                                                                    |  |
|                      |                                   |                           |                                                                                                    |                                                                                                    |                                                                                                    | -                                                                                                    |                                                                                                    |                                                                                                    |  |
|                      |                                   |                           |                                                                                                    |                                                                                                    |                                                                                                    |                                                                                                    |                                                                                                    |                                                                                                    |  |
|                      |                                   |                           |                                                                                                    |                                                                                                    |                                                                                                    |                                                                                                    |                                                                                                    |                                                                                                    |  |
|                      | Pret Opinia<br>Active Rodette: 18 | Anti- Bodette 19 Jakan 17 | Anna Shakini U Shakini A Gala Bi<br>Anna Shakini U Shakini A Gala Bi<br>Yenzi Y Gala<br>ere Y Gala<br>u Gala Bi<br>u Gala Bi<br>U Gala Bi<br>U Gala Bi | Control General  Control General  Cont | Control Option  Access  Access   Access  Access  Acce | Introduction     Attention       Action Solution: 10: Team: 10: Team: | Interface     Attention       Action Soluteit:     Table 10       Interface     Table 10       Interface     Table 10 <td< td=""><td>And Date:     And Date:       Action Date:     The State       Action Date:     The State       Image:     The State       Image:     The State</td></td<> | And Date:     And Date:       Action Date:     The State       Action Date:     The State       Image:     The State       Image:     The State |  |

- Select the Documents tab and you'll see a yellow screen that looks like this
- 9. If you don't get that yellow screen and get a message that the pop up disabler won't allow it, you need to disable the pop up blocker:
  - Click on the pop up blocker icon in the far right of the url window, near the top right of the screen
  - b. Select Always allow popups from campus.fairfieldschools.org
  - c. Select **Done**. You may need to select another tab and then click on the **Documents** tab again to see the yellow screen

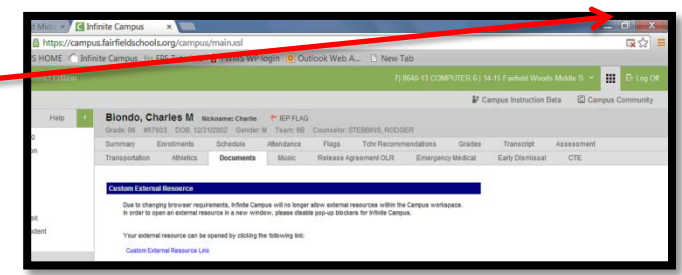

- 10. Double click on **Open IEP Document**. If it is blocked again, repeat step 9 to **Always allow popups from** 10.25.0.133
- 11. The IEP should open. If desired, you can right click on the file to print it or save it as a PDF in your H drive.